# Tutorial 1: Processamento de observações GPS no Pinnacle

## 1. Introdução.

Neste tutorial iremos mostrar como se efectua o processamento de observações GPS (sinal) no software Pinnacle<sup>®</sup> da TOPCON<sup>®</sup>., utilizando o pos-processamento e o serviço NGS. É suposto que os ficheiros contendo as orbitas precisas estejam em conformidade com os ficheiros de observações GPS. Além disso, o processamento de dados é feito relativamente à estação de Coimbra do projecto servir cujas coordenadas geodésicas cartesianas em WGS84/ ITRF 2005 são (em metros):

X = 4825559.40669 ; Y =-714122.57772; Z = 4095579.23948

O Pinnacle é um dos softwares contidos na package Topcon Positioning Systems (Figura 1)

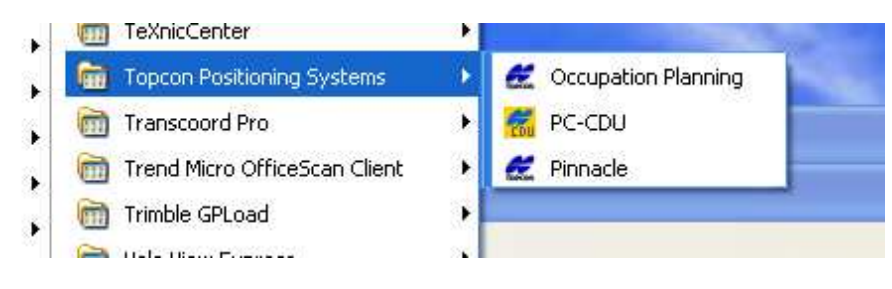

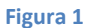

Como supomos que iremos um receptor de dupla frequência da Trimble, será necessário converter os ficheiros de observação da Trimble em Rinex e adicionar ao projecto os ficheiros log do receptor topcon de momo-frequência.

## 2. Passos necessários

O software Pinnacle está composto pelos módulos:

- Import: permite a introdução de observações em bruto, orbitas de satélites e ficheiros contendo vectores e pontos numa dada rede (network) dum dado projecto.
- Processing
- Control data Lists
- Network adjustment
- Coordinate Transformations and Geoid Models
- Reports
- Event Editor

Este software foi desenvolvido segundo o conceito da programação orientada a objectos e é composto estruturalmente pelos seguintes tipos de objectos:

- Raw data session: serve de "contentor" para os todos os dados a ter em conta no processamento.
- Solution: é contentor do resultado do processamento dos dados para uma dada configuração.
- Subnet:
- Network:

Os conceitos mais importantes neste software referem-se a:

- Ocupação (Occupation). Existem dois tipos de ocupação: estático (static) e cinemático. Uma ocupação estática significa que as observações GPS são regista numa antena que está fixa numa determinada localização. Pelo contrário uma ocupação cinemática significa que os dados GPS são registados por uma antena móvel que se desloca segundo uma dada trajectória.
- Solução (Solution): Existem três tipos de soluções: estática (static), pára-e-arranca (stop & go) e cinemática (kinematic).
- Engines. Existem três tipos de engines (tantos quantas as soluções). É o conceito mais importante deste

De forma genérica, para executarmos o módulo de processamento (PROCESS) é necessário:

- 1. Criar um novo projecto, ou abrir um existente
- 2. Importar os dados em bruto (raw) para o projecto. Os dados importados serão
- 3. Utilizar os objectos Raw data session para criamos os objectos correspondentes Solution

De seguida iremos ver em detalhe cada um dos passos. Assim começaremos por:

Passo 1: Abrir uma nova sessão: Start> All Programas> Topcon Positionning Systems > Pinnacle

| 🛃 Pinnacle                           |                                                       |
|--------------------------------------|-------------------------------------------------------|
| Project Tools View Setup Window Help |                                                       |
| 🐞 🖆 🥒 🌽 Sal 338 🤭 🛃 💣 👘 🐳            | E 🗱 🦚 N?                                              |
|                                      |                                                       |
|                                      |                                                       |
|                                      |                                                       |
|                                      |                                                       |
| Select                               | Project 🛛                                             |
|                                      |                                                       |
|                                      | <u></u>                                               |
|                                      | New                                                   |
|                                      | Brauna                                                |
|                                      |                                                       |
|                                      | Hemove                                                |
|                                      |                                                       |
| Full pa                              | n                                                     |
|                                      |                                                       |
| Comme                                | nt:                                                   |
|                                      |                                                       |
|                                      |                                                       |
|                                      | en Last active project when Pinnacle starts next time |
|                                      |                                                       |
|                                      | Cancel Help                                           |
|                                      |                                                       |
|                                      |                                                       |
|                                      |                                                       |
|                                      |                                                       |
|                                      |                                                       |
|                                      |                                                       |
|                                      |                                                       |

Passo 2: Escolher um novo projecto: >New

| Select Directory                                                                                                    | ×      | Project Properties                                                                                                    |
|----------------------------------------------------------------------------------------------------|--------|----------------------------------------------------------------------------------------------------|
| Directory:<br>c:\program files\tps\pinnacle\data                                                                                                    |        | Name                                                                                                    |
| C:\<br>C→ Program Files<br>C→ TPS<br>C→ Pinnacle<br>Help                                                                                                    |        | Coordinator Agency Processing Agency Code Comment                                                                                                    |
| Image: Second state state sta | :<br>: | Created August 5, 2011 1:54:20 pm<br>Last closed<br>Total time open 0h 0m 0s<br>Full path \\Samba1\gil\Aulas\Geodesia\Nuno\Processamentc<br>OKCancelHelp |

Escolhemos o directório onde iremos colocar os resultados do processamento. Será necessário inserir alguns dados relativos ao projecto. Este passo irá criar entre outros o ficheiro Pinnacle.dbd no directório indicado e, caso se pretenda, correr um wizard para relativo ao processamento das observações GPS

Passo 3: Adicionar as observações GPS efectuadas, e as orbitas precisas do serviço IGS

Neste caso de estudo, os tipos de ficheiros que teremos de adicionar são dados na tabela seguinte:

| Extensão     | Descrição                                                                         |
|--------------|-----------------------------------------------------------------------------------|
| *.100        | Ficheiro rinex de observação (o) do ano 2010 (10). Nota: este ficheiro contém as  |
|              | observações feitas com o receptor e antena Trimble.                               |
|              | http://ftp.igs.org/igscb/data/format/rinex300.pdf                                 |
| ngs*****.sp3 | Orbitas (efemérides) precisas do serviço NGS(National Geodetic Survey) para os    |
|              | satélites GPS                                                                     |
|              | http://www.ngs.noaa.gov/orbits/                                                   |
| *.tps        | Ficheiros de observação do receptor Topcon. Nota: este ficheiro é necessário para |
|              | ser possível processar neste software observações feitas com o receptor e antena  |
|              | Trimble. (Nota: na versão actual do pinnacle estes ficheiros não são necessários) |

#### Adicionam-se agora estes 3 tipos de ficheiros

| E Pinnacle - Teste                     |                                                                                                |
|----------------------------------------|------------------------------------------------------------------------------------------------|
| Broject Iools Yew Setup Window Help    |                                                                                                |
| 11 2 2 2 1 1 1 1 1 1 1 1 1 1 1 1 1 1 1 |                                                                                                |
| Teste                                  | . 🗆 🗙                                                                                          |
| Import - New Network                   |                                                                                                |
| - <u> </u>                             |                                                                                                |
|                                        |                                                                                                |
|                                        |                                                                                                |
|                                        |                                                                                                |
|                                        |                                                                                                |
|                                        |                                                                                                |
|                                        |                                                                                                |
|                                        |                                                                                                |
|                                        |                                                                                                |
|                                        | Invest Winned                                                                                  |
|                                        | Import wizard                                                                                  |
| -                                      | Press 74dd hied to select taw data hies to be<br>imported into this Network or press "Exil" to |
|                                        | Cancel                                                                                         |
| 170 <mark></mark>                      | Add Res Exit                                                                                   |
|                                        |                                                                                                |
|                                        |                                                                                                |
|                                        |                                                                                                |
|                                        |                                                                                                |
|                                        |                                                                                                |
|                                        |                                                                                                |
|                                        |                                                                                                |

Se optarmos por seguir o wizard o passo seguinte à criação do projecto é a introdução dos ficheiros de observação. Por defeito são pedidos dois tipos de ficheiros: \*.tps e \*.jps. Para importarmos todo o tipo de ficheiros teremos de seleccionar "All files".

| C Printacto - Teste                                                                                                    | 🗁 Originais                                                                                                    |              |
|----------------------------------------------------------------------------------------------------|----------------------------------------------------------------------------------------------------|--------------|
| Select files for import                                                                                                    | <u>File E</u> dit <u>V</u> iew F <u>a</u> vorites <u>T</u> ools <u>H</u> elp                                                                                                    | <b></b>      |
| Second 1279a tops Second 1279a tops Second 1279a | 🖉 A0101.100 🛛 🖉 COIM027J.100 🚮 log0127b.tps 🔤                                                                                                    | ngs15683.sp3 |
|                                                                                                    | A0102.100 COIM029K.100 Coim029A.tps                                                                                                    | ngs15685.sp3 |
| Biogram and State and State and Stat | Image: Colored Colored | ngs15704.sp3 |
| File pane: Dpen                                                                                                    | Ø         A0301.100         Ø         COIM091N.100         Ø         log0211c.tps         I                                                                                                    | ngs15774.sp3 |
| Files of type Receiver log files ("typs," typ)                                                                                                    | 🖉 A0302.10o 🛛 🖉 COIM1105.10o 👫 log0212a.tps 🗖                                                                                                    | ngs15802.sp3 |
| (ISanba1(gl/Aulsi)Geodesia/Muno)Ceignas/bg0222.c.tps     (ISanba1(gl/Aulsi)Geodesia/Muno)Ceignas/bg0222.c.tps     (ISanba1(gl/Aulsi)Geodesia/Muno)Ceignas/bg0222.c.tps                                                                                                    | A0501.100 COIM1115.100 🚮 log0212b.tps 📠                                                                                                    | ngs15803.sp3 |
| Contract (phylocol) (Condensity) (An (Contract)) (Contract)     Contract (Contract) (Contract) (Contract) (Contract)     Contract (Contract) (Contract) (Contract) (Contract)     Contract (Contract) (Contract) (Contract)     Contract (Contract) (Contract)     Contract (Contract) (Contract)     Contract (Contract)     Contract (Contract)     Contract (Contract)     Contract     Contract         | 40502.100 COIM1125.100 to 1000212c.tps                                                                                                    | ngs15804.sp3 |
| O [] []Sanba1] [gitudedi Geodesin]Nano]OriginaeSlog0424b.tps     O [] []Sanba1] [gitudedi Geodesin]Nano]OriginaeSlog0424b.tps                                                                                                    | B0101.100 COIM1145.100 B0004013.0ps B0102.100 B0102.100 B0102.100 B0102.200 B0102.100 B0102.1000B0102.100 B0102.100 B0102.100 B0102.100 B0102.100 B0102.100 B0102.100 B0102.100 B0102.100 B0102.100 B0102.100 B0102.100 B0102.100 B0102.100 B0102.100 B0102.100 B0102.100 B0102.100 B0102.100 B0102.1000B0102.1000B0102.1000B0102.1000B0102.1000B0102.1000B0102.1000B0102.1000B0102.1000B0102.1000B0102.1000B0102.1000B0102.1000B010000000000                                                                                                    | TR2311.090   |
|                                                                                                    | Ø         B0202.100         Ø         D0101.100         6         log0421a.tps         Ø                                                                                                    | V0101.10o    |
|                                                                                                    | 🕑 B0301.100 🕑 D0102.100 🚮 log0422a.tps 📝                                                                                                    | V0102.10o    |
|                                                                                                    | Ø] B0302.10o         Ø] G0101.10o         G00424b.tps         Ø                                                                                                    | V0201.10o    |
|                                                                                                    | Ø 80501.100     Ø G0102.100     Ø log0424d.tps     Ø log11232 kos                                                                                                    | JV0202.10o   |
|                                                                                                    | COIM026L.100 Slog0127a.tps Individual.tps                                                                                                    |              |
|                                                                                                    |                                                                                                    |              |
|                                                                                                    |                                                                                                    |              |

O software começara a importar os ficheiros.

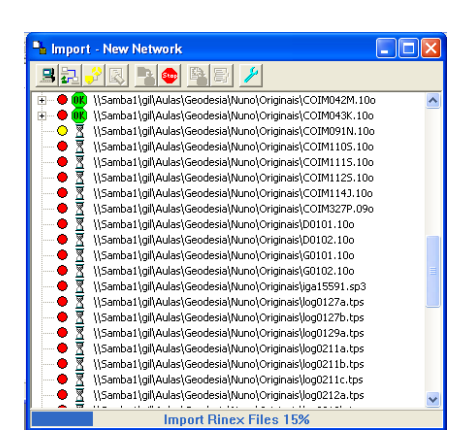

No final teremos uma janela que nos permite editar os parâmetros de ocupação da estação: nome, tipo de antena, altura da antena, nome do ponto. Clicando em next avançaremos para o passo 4.

| appointentio                                                                                                    | antenna type                 | antenna measu                         | Point Name       | start time                                                                                                    |            |                                     |                                                         |
|----------------------------------------------------------------------------------------------------|------------------------------|---------------------------------------|------------------|----------------------------------------------------------------------------------------------------|------------|-------------------------------------|---------------------------------------------------------|
| A0501                                                                                                    | TRM14532.00                  | 1.454(vertical)                       | A0501            | 27-01-2010 11:01                                                                                                    | :05        |                                     |                                                         |
| A0502                                                                                                    | TRM14532.00                  | 1.454(vertical)                       | A0502            | 27-01-2010 10:15                                                                                                    | :05        |                                     |                                                         |
| B0101                                                                                                    | TRM14532.00                  | 1.454(vertical)                       | B0101            | 29-01-2010 10:31                                                                                                    | :05        |                                     |                                                         |
| B0102                                                                                                    | TRM14532.00                  | 1.454(vertical)                       | 80102            | 29-01-2010 11:28                                                                                                    | :25        |                                     |                                                         |
| B0202                                                                                                    | TRM14532.00                  | 1.454(vertical)                       | 80202            | 11-02-2010 15:39                                                                                                    | :45        |                                     |                                                         |
| B0301                                                                                                    | TRM14532.00                  | 1.454(vertical)                       | B0301            | 11-02-2010 14:39                                                                                                    | :45        |                                     |                                                         |
| B0501                                                                                                    | TRM14532.00                  | 1.454(vertical)                       | 80501            | 24-04-2010 8:49:3                                                                                                    | 15         |                                     |                                                         |
| B0502                                                                                                    | TRM14532.00                  | 1.454(vertical)                       | 80502            | 24-04-2010 10:02                                                                                                    | 30         |                                     |                                                         |
| D0101                                                                                                    | TRM14532.00                  | 1.454(vertical)                       | D0101            | 01-04-2010 13:16                                                                                                    | :40        |                                     |                                                         |
| D0102                                                                                                    | TRM14532.00                  | 1.454(vertical)                       | D0102            | 01-04-2010 14:29                                                                                                    | :30        |                                     |                                                         |
| G0101                                                                                                    | TRM14532.00                  | 1.454(vertical)                       | G0101            | 22-04-2010 17:46                                                                                                    | :05        |                                     |                                                         |
| 60102                                                                                                    | TRM14532.00                  | 1.454(vertical)                       | 60102            | 22-04-2010 18:36                                                                                                    | 20         |                                     |                                                         |
| M4                                                                                                    | TRM14532.00                  | 1.08(vertical)                        | M4               | 23-11-2009 15:59                                                                                                    | :40        |                                     |                                                         |
| V0101                                                                                                    | TRM14532.00                  | 1.454(vertical)                       | V0101            | 20-04-2010 18:36                                                                                                    | 40         |                                     |                                                         |
| W0102                                                                                                    | TRM14532.00                  | 1.454(vertical)                       | V0102            | 21-04-2010 18:19                                                                                                    | 35         |                                     |                                                         |
| V0201                                                                                                    | TRM14532.00                  | 1.454(vertical)                       | V0201            | 24-04-2010 11:33                                                                                                    | 30         |                                     |                                                         |
| W1202                                                                                                    | TRM14532.00                  | 1.454(vertical)                       | V0202            | 24-04-2010 14-21                                                                                                    | :00        |                                     |                                                         |
| 80302                                                                                                    | TRM14532.0                   | 1.454(vertical)                       | 80302            | 11-02-2010 12-44                                                                                                    | 40         |                                     |                                                         |
| leat122a M                                                                                                    | 18,9114002.0                 | 1.151(1610.00)                        | last122s MERC    | 22.11.2000.16.07                                                                                                    | 16         |                                     |                                                         |
| leg0127a M                                                                                                    |                              |                                       | lea0127a_ME9C    | 27.01.2010.0-20-5                                                                                                    | 2          |                                     |                                                         |
| log01278_M                                                                                                    |                              |                                       | log01278_H56G    | 27-01-2010 9:29:3                                                                                                    | .29        |                                     |                                                         |
| log01270_11                                                                                                    |                              |                                       | log01270_MD0G    | 27-01-2010 10:00                                                                                                    | .20        |                                     |                                                         |
| logo1234_M                                                                                                    |                              |                                       | log01298_M008    | 11 02 2010 10:07                                                                                                    | 15         |                                     |                                                         |
| logozita_M                                                                                                    |                              |                                       | logo211a_HS6G    | 11-02-2010 13:39                                                                                                    | -20        |                                     |                                                         |
| logozito_M                                                                                                    |                              |                                       | 10g02110_H50G    | 11-02-2010 14:36                                                                                                    | .20        |                                     |                                                         |
| log0211c_m                                                                                                    |                              |                                       | logu211c_mbola   | 11-02-2010 15:36                                                                                                    | :05        |                                     |                                                         |
| V0201                                                                                                    |                              |                                       |                  |                                                                                                    |            |                                     | W8287                                                   |
| V0201                                                                                                    | M4<br>COIM                   |                                       | 200              | aaaan aana                                                                                                    |            | 88185                               | (8998)<br>- V8181 <sup>2</sup><br>- 88186<br>- <b> </b> |
| V0201 1<br>M4 1<br>D0102 1<br>B0502 1<br>B0301 1<br>B0101 -                                                                                                    | M4<br>CO3M                   |                                       | 200              | aaaaaa<br>Booo<br>Booo<br>Booo<br>Booo<br>Booo<br>Booo<br>Bo                                                                                                    |            | BBIRG                               | 91297<br>98197<br>88187<br>88187<br>88187               |
| V0201<br>MM4<br>D0102<br>B0502<br>B0301<br>B0101<br>A0302                                                                                                    | M4<br>COIM                   |                                       | Topic in         | EDERIM CORMA<br>BOSIC<br>BOSIC<br>BOSIC<br>BOSIC<br>AUSTI<br>AUSTI<br>AUSTI<br>AUSTI                                                                                                    |            | BAN                                 | 8293<br>931912<br>83195<br>83195<br>83195<br>83195      |
| V0201 1 1 1 1 1 1 1 1 1 1 1 1 1 1 1 1 1 1                                                                                                     | M4<br>CO3M                   |                                       |                  | шарым шани<br>ВОЗВТ<br>А0501 А0301<br>А0201 А0102                                                                                                    |            | BENDE                               | , 18297<br>- V8192<br>- 83167<br>- 83667<br>- 83667     |
| V0201 1<br>MH4 1<br>D0102 1<br>B0502 1<br>B0502 1<br>B0101 1<br>A0302 1<br>A0201 1<br>MS86 1                                                                                                    | M4<br>COIM                   |                                       |                  | аадарым ааанын<br>80302<br>88105<br>80505<br>80205<br>80205<br>80205<br>80205                                                                                                    |            | BAR                                 | WERT<br>WIFF<br>EIST<br>EIST                            |
| V0201                                                                                                    | M4<br>CO3M                   |                                       |                  | aaaaaa<br>Ballar<br>Adsof<br>Adsof<br>Adso                   |            | BUILT                               |                                                         |
| V0201                                                                                                    | 194<br>COIM                  |                                       | an you use       | EEGADDIM COOMM<br>BESEE<br>EEEEE<br>ASEOT<br>ASEOT<br>ASEOT<br>ASEOT<br>ASEOT                                                                                                    |            | BAN                                 |                                                         |
| V0201<br>M M4<br>D0102<br>B0502<br>B0301<br>B0101<br>A0302<br>M596<br>M596<br>C M586                                                                                                    | M4<br>COBM                   |                                       | ter Sign boot    | ата <b>ла</b> ни атани<br>возас<br>вруго<br>Алект<br>Алект<br>Алек<br>Алект<br>Алект<br>Але<br>Але<br>Алек<br>Алект<br>Алект<br>Алект<br>Алект<br>Алект<br>Але<br>Але<br>Але<br>Але<br>Але<br>Алек<br>Але<br>Але<br>Але<br>Але<br>Але<br>Але<br>Але<br>Ал | 159g       | 00102<br>001M<br>kog0401a_M586      |                                                         |
| V0201<br>▲ M4<br>D0102<br>B0502<br>B0301<br>B0101<br>A0302<br>↓ M596<br>↓ M596<br>↓                                                                                                    | м4<br>созм                   |                                       |                  | 1999<br>1999<br>1999<br>1999<br>1999<br>1999<br>1999<br>199                                                                                                    | 296<br>556 | 690401a_M586                        |                                                         |
| V0201<br>▲ M4<br>B0502<br>B0301<br>B0101<br>B0101<br>B0101<br>A0302<br>JM596<br>JM5966<br>JM5966<br>JM5966<br>JM5976<br>JM59776<br>JM5976<br>JM59776<br>JM59777<br>JM59777<br>JM59777777777777777777777777777777777777                                                                                                    | 104<br>COIM                  |                                       |                  | асарании асарии<br>В 2007<br>Аралот<br>Араст<br>Арас                           |            | DOIN<br>COMM                        |                                                         |
| Pails         M           M         M           D0102                                                                                                    | 1944<br>CO3144               |                                       |                  | манала<br>1993<br>1993<br>1993<br>1993<br>1993<br>1993<br>1993<br>199                                                                                                    |            | 503M                                |                                                         |
| Value V<br>Value V<br>Value V<br>Notice V<br>B0502 -<br>B0502 -<br>B0                                                                                                    | мн<br>сови                   |                                       | 1<br>1<br>1<br>1 | 12000000000000000000000000000000000000                                                                                                    |            | BUIR<br>SOM                         |                                                         |
| V0120<br>V0201<br>M 4 4<br>M 4 4<br>D0102<br>B0502<br>B0502<br>B0502<br>B0502<br>C 4896<br>C 48966<br>C 4896<br>C 4896<br>C                                                                                                    | M4<br>COIM<br>log1123a_M586  |                                       | 100              | 1991 1991 1991 1991 1991 1991 1991 199                                                                                                    |            | 99192<br>Kogo4014_M68G              |                                                         |
| Pailla<br>Viazol<br>MH4<br>B0502<br>B0502<br>B | 144<br>COBM                  |                                       | 1838<br>1838     |                                                                                                    |            | 000401a_M586                        |                                                         |
| Values<br>Values<br>NH4<br>Dolog<br>B0502<br>B0502<br>B | 194<br>CO3M<br>log1123a_M586 |                                       |                  | 1255<br>1255<br>1255<br>1255<br>1255<br>1255<br>1255<br>1255                                                                                                    |            | Dille<br>Com<br>International Media |                                                         |
| Value 2<br>Value 2<br>Val                                                                                                    | 194<br>COIM<br>log1123a_M986 | · · · · · · · · · · · · · · · · · · · | 188<br>          |                                                                                                    |            | LogoHota_MSBG                       |                                                         |

Passo 4: Definição de: goide, tipo de coordenadas e datum

Nesta fase do processamento iremos definir o modelo de geóide, o tipo de coordenadas (XYZ; BLH,Grid, Local) e o datum a utilizar no cálculo da solução para as nossas observações

| PINNACLE Pro    | oject Wizar   | d               |                    |
|-----------------|---------------|-----------------|--------------------|
| Choose default  | geoid and cod | ordinate system | n for your project |
|                 |               |                 |                    |
| Geoid           |               |                 | <b>_</b>           |
| – Sustem tune - | ļ <b>i</b> .  |                 |                    |
| © XYZ           | C BLH         | 🔿 Grid          | C Local            |
| System\datum    | ETRS89        |                 | •                  |
| Zone            |               |                 | ~                  |
| << Back         | Next>>        | Exit            | Help               |

Passo 5: Escolher o tipo de processamento (relativo ou absoluto) que queremos efectuar.

Nesta fase iremos escolher quais os pontos que iremos considerar fixos. Escolher "Fix points for processing". Existem duas opções para escolhermos as coordenadas dos pontos considerados fixos: uma através dum ficheiro e outra por introdução dos valores das coordenadas.

| PINNACLE Project Wizard                                                                                                | Properties for Item of control point         |
|----------------------------------------------------------------------------------------------------|----------------------------------------------|
| Step2. After you press NEXT button, Wizard will process your<br>data                                                   | General Data source                          |
|                                                                                                    | Name COIM 👻                                  |
| I Fix points for processing                                                                                            | X m [1005550 10000                           |
| Take coordinates from                                                                                                  | · ···· J4825559.40669                        |
| Control data list                                                                                                    | Y. m -714122.57772                           |
| << Back Next>> Exit Help                                                                                               | Z, m 4095579.23948                           |
|                                                                                                    | System/Datum WGS84                           |
| Control Data Wizard                                                                                                    | Sigma(X), m                                  |
| Step 1. Create new control data list. You can create an                                                                | Sigma(Y), m                                  |
| empty one and fill with data, or import it from file. Choose<br>what you want and press Next, or press Exit to finish. | Sigma(Z), m                                  |
|                                                                                                    | Comment                                      |
|                                                                                                    |                                              |
|                                                                                                    | I                                            |
| Next>> Exit Help                                                                                                    | OK Cancel Help                               |
|                                                                                                    | Introduzimos as coordonadas do ponto que     |
|                                                                                                    | consideramos fixo. Note-se que neste caso as |
|                                                                                                    | coordenadas cartesianas estão no WGS84.      |
|                                                                                                    |                                              |

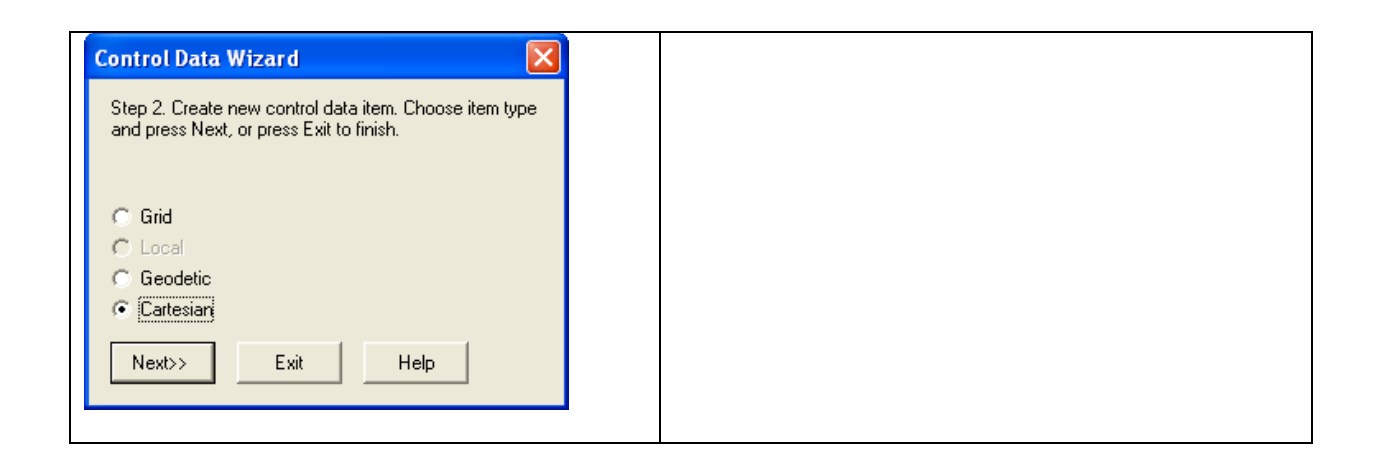

Nesta opção criamos um novo item da lista de pontos de controlo e associamos as coordenadas do ponto fixo para o qual existem observações GPS (em geral em formato rinex)

| Attach points to C                                                                                                    | ontrol Point Ite            | ms                   |                              | ? 🗙                                                                           |
|----------------------------------------------------------------------------------------------------|-----------------------------|----------------------|------------------------------|-------------------------------------------------------------------------------|
| Points to attach                                                                                                    | Control poir                | nt Items             |                              |                                                                               |
| Name         ▲           ●         B0202         ●           ●         B0301         ●           ●         B0302         ●         ●           ●         B0502         ●         ●           ●         D0101         ●         ● | Distance                    | Name                 | Control Da                   | ta List   Coordina                                                            |
| Attach                                                                                                    | Plane<br>© Fixed<br>C Mixed | C Weighted<br>C None | Height<br>© Fixed<br>© Mixed | © Weighted<br>© None                                                          |
| Name                                                                                                    | Control Point Na            | Control Data List.   | . Coordinat                  | C Fixed                                                                       |
| 가 COIM                                                                                                    | COIM                        | COIM                 | WGS84                        | C Mixed<br>C Weighted<br>C None<br>Height<br>C Fixed<br>C Mixed<br>C Weighted |
| <                                                                                                    |                             |                      | >                            | C None                                                                        |
|                                                                                                    | Close                       | Help                 |                              | Detach                                                                        |

Passo 6: Escolher o tipo de solução que pretendemos para a nossa rede.

Como as observações foram feitas em modo estático escolhemos "Static solution"

| Session Process Properties   |      |
|------------------------------|------|
| Solution Type Engine Options |      |
| Static Solution              |      |
|                              |      |
| ○ Stop & Go Solution         |      |
|                              |      |
| C Kinematic Solution         |      |
|                              |      |
|                              |      |
| OK Cancel Apply              | Help |

Seguidamente inicia-se o processamento

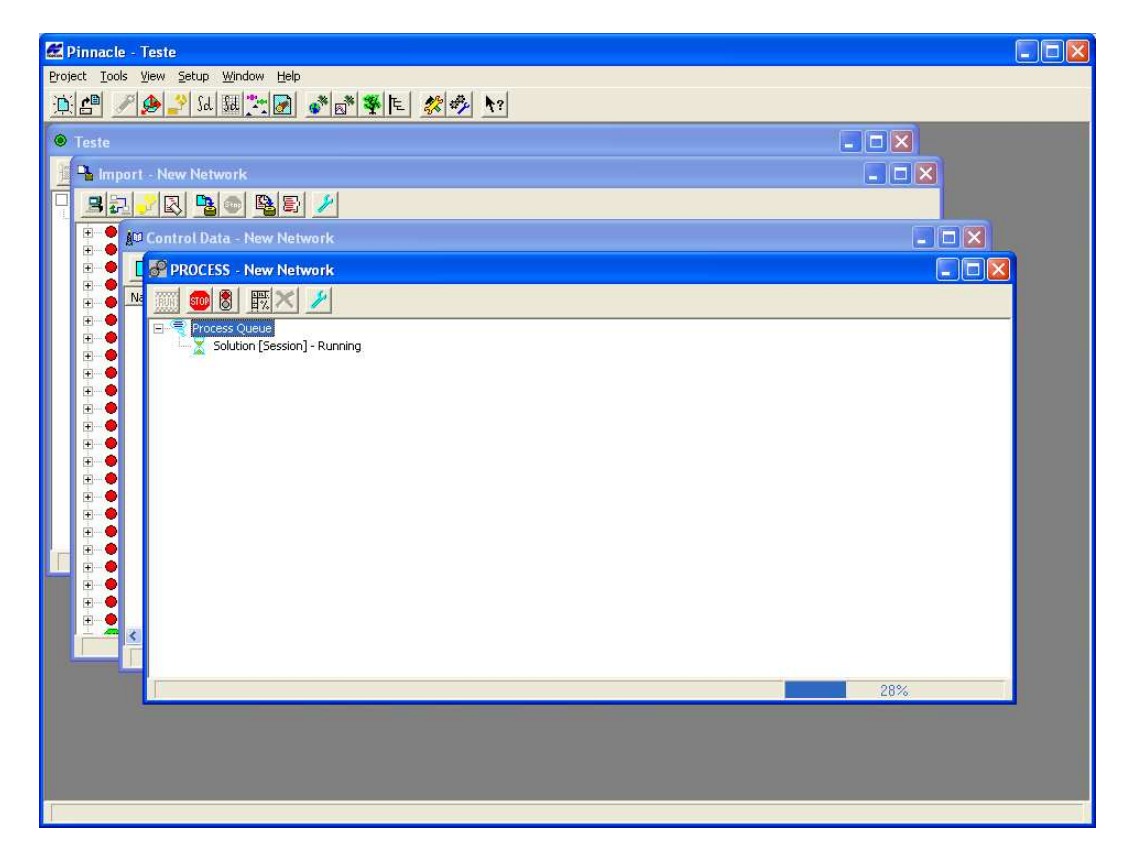

O Pinnacle irá tentar encontrar uma "solução" para o processamento.

A fase seguinte consiste no ajustamento da rede. Começamos por não considerar (ou eliminar) os vectores que não foram correctamente processados

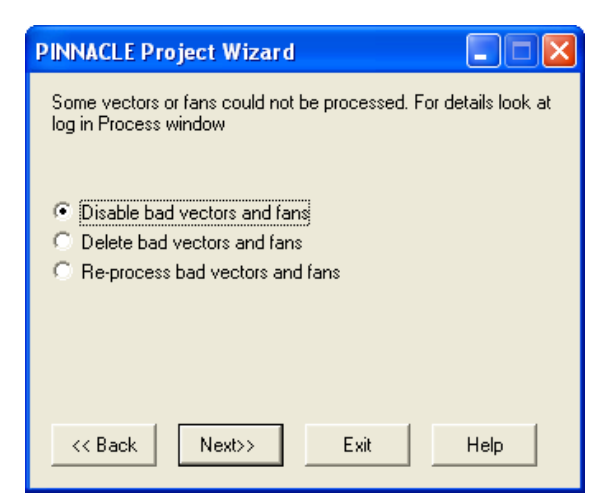

Depois indicaremos quais os pontos que são considerados como pontos de controlo no ajustamento.

Como neste caso temos apenas um ponto fixo que foi considerado previamente podemos saltar este passo e passar directamente ao passo seguinte que consiste em gerar o relatório do porcessamnto.

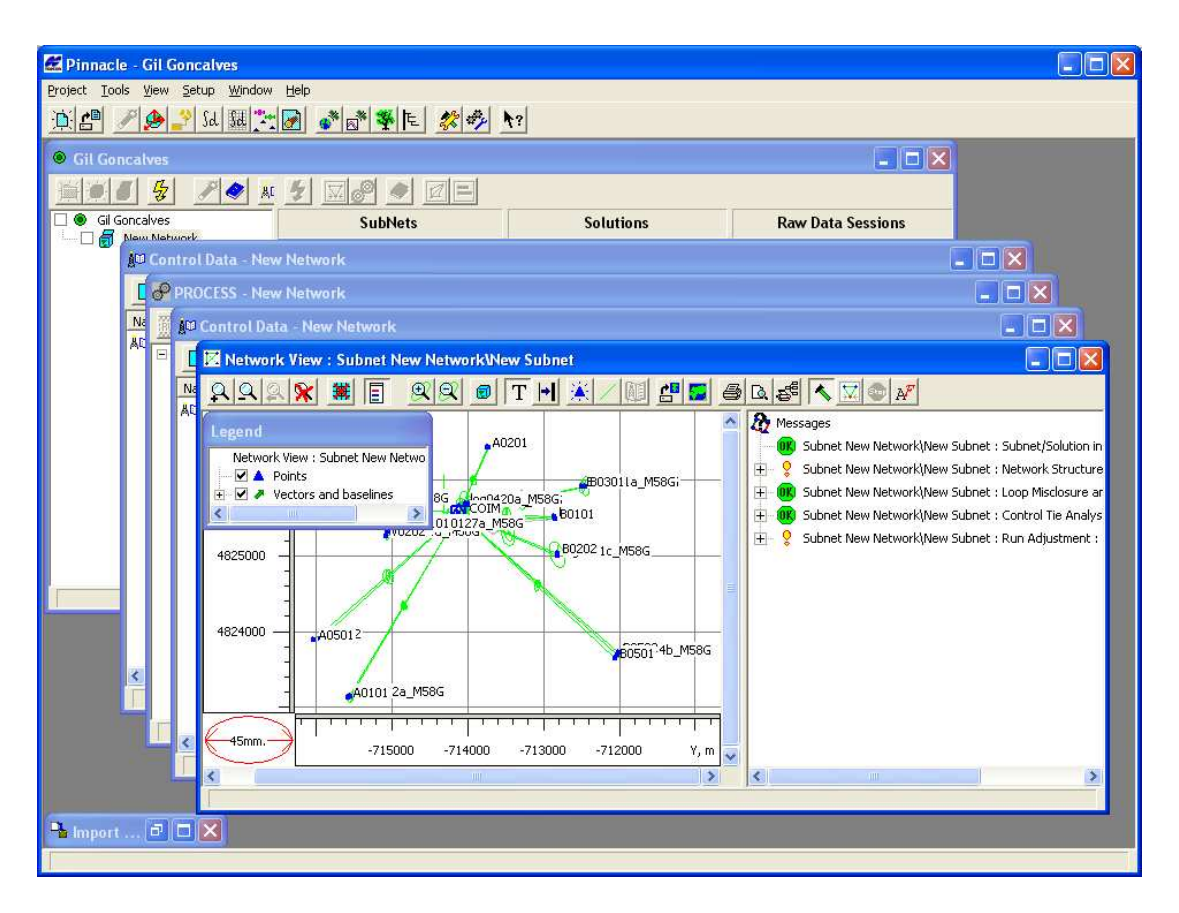

#### Gerar o relatório

| PINNACLE Project Wizard                                                                |
|----------------------------------------------------------------------------------------|
| Step 4. After you press NEXT button, Wizard will run Report<br>generator for your data |
|                                                                                        |
|                                                                                        |
|                                                                                        |
|                                                                                        |
| Kack Next>> Exit Help                                                                  |

Aqui é possível escolher os itens que pretendermos ver impressos no relatório.

| Reports for SubNet                                                                                                    | ? 🔀            |
|----------------------------------------------------------------------------------------------------|----------------|
| Job List                                                                                                    |                |
| In D-A-E     Adjusted Vectors in Selected Map System     Adjusted Vectors in N-E-U     Adjusted Vector Residuals     Adjusted Vector Residuals     X-Y-Z                                                                                                    | Mode<br>HTML – |
| Image: Weight of the set of the se |                |
| <ul> <li>N-E-U</li> <li>D-A-E</li> <li>Weighted Point Residuals (North-East-Up)</li> <li>Adjusted Network BaseLine Accuracy Diagrams</li> <li>Control Points Summary</li> </ul>                                                                                                    | Browse         |
| Run default Run to File Open Cancel                                                                                                    | Help           |

E escolher o sistema de coordenadas e o datum geodésico que pretendermos para os nossos pontos

| Coord System  |            |         |
|---------------|------------|---------|
| System type - | BLH C Grid | C Local |
| System\datum  | ETRS89     | •       |
| Zone          |            | -       |
| ОК            | Cancel     |         |

E finalmente a projecção cartográfica

| Coord System |                     |
|--------------|---------------------|
| System type- |                     |
|              | Grid                |
| System\datum | UTMN                |
| Zone         | Zone_29 : 12W to 6W |
| ОК           | Cancel              |

Teremos uma

# **Observações:**

A janela mais importante do programa

| 😫 Pinnacle - Teste                                    |                                       |                 |                                |  |  |  |  |
|-------------------------------------------------------|---------------------------------------|-----------------|--------------------------------|--|--|--|--|
| Project Tools View Setup Window                       | w Help<br>⊿I⊐si asiasiestin⊨ i asiasi | Nal             |                                |  |  |  |  |
|                                                       |                                       |                 |                                |  |  |  |  |
|                                                       |                                       |                 |                                |  |  |  |  |
| Feste     SubNets     Solutions     Raw Data Sessions |                                       |                 |                                |  |  |  |  |
| Vetwork                                               | SubNets                               | Solutions       | Raw Data Sessions              |  |  |  |  |
|                                                       | Rew Network                           | THE Gal Session | A0201                          |  |  |  |  |
|                                                       |                                       |                 |                                |  |  |  |  |
|                                                       |                                       |                 |                                |  |  |  |  |
|                                                       |                                       |                 |                                |  |  |  |  |
|                                                       |                                       |                 | 🗋 🖍 80102<br>🗖 👗 COIM          |  |  |  |  |
|                                                       |                                       |                 | C 🖍 log0211a_M58G<br>C 🖍 B0302 |  |  |  |  |
|                                                       |                                       |                 |                                |  |  |  |  |
|                                                       |                                       |                 | 🗌 🛦 log0211c_M58G              |  |  |  |  |
|                                                       |                                       |                 |                                |  |  |  |  |
|                                                       |                                       |                 |                                |  |  |  |  |
|                                                       |                                       |                 |                                |  |  |  |  |
|                                                       |                                       |                 |                                |  |  |  |  |
|                                                       |                                       |                 |                                |  |  |  |  |
|                                                       |                                       |                 |                                |  |  |  |  |
|                                                       |                                       |                 |                                |  |  |  |  |
|                                                       |                                       |                 |                                |  |  |  |  |
|                                                       |                                       |                 |                                |  |  |  |  |
|                                                       |                                       |                 |                                |  |  |  |  |
|                                                       |                                       |                 |                                |  |  |  |  |
|                                                       |                                       |                 |                                |  |  |  |  |
|                                                       |                                       |                 |                                |  |  |  |  |
|                                                       |                                       |                 |                                |  |  |  |  |
|                                                       |                                       |                 |                                |  |  |  |  |
|                                                       |                                       |                 |                                |  |  |  |  |
|                                                       |                                       |                 |                                |  |  |  |  |
|                                                       |                                       |                 |                                |  |  |  |  |
|                                                       |                                       |                 |                                |  |  |  |  |
| Networ                                                |                                       |                 |                                |  |  |  |  |

#### A rede ajustada.

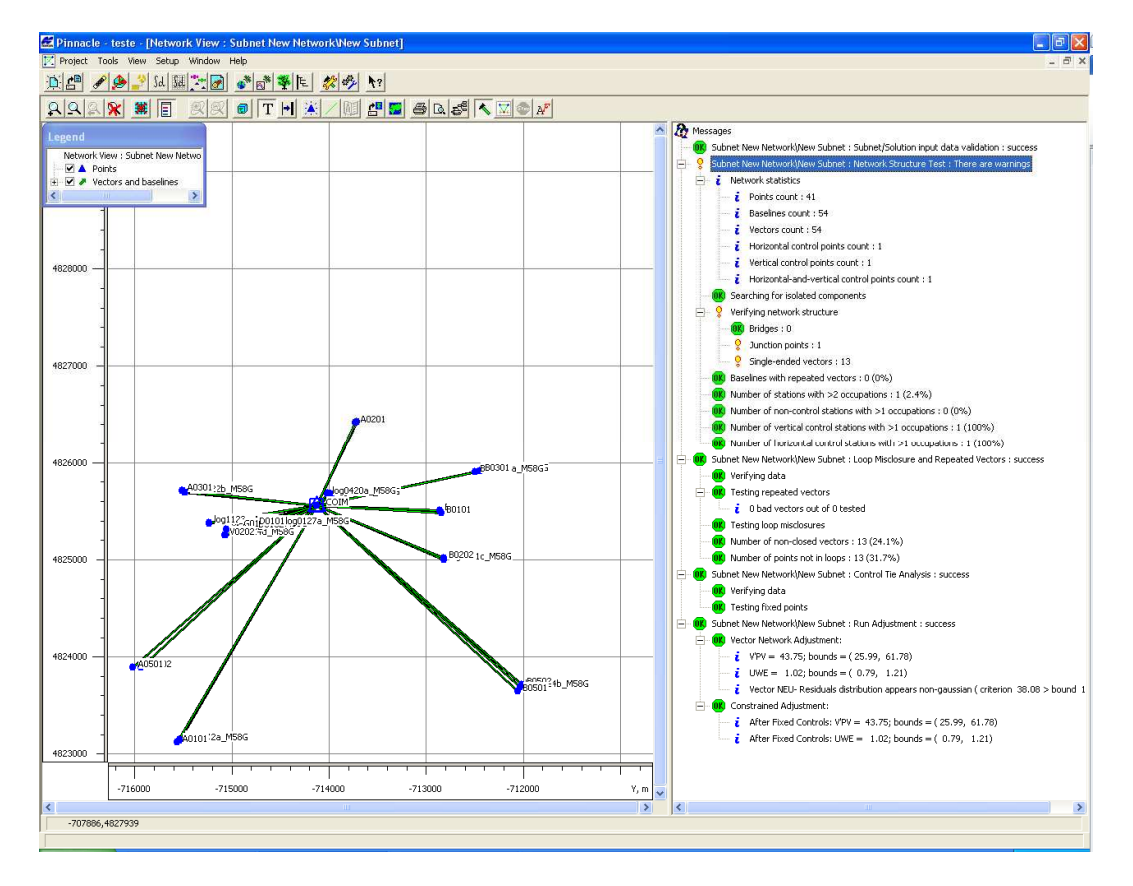

Resultado do ajustamento.

## Anexos

# Anexo 1: Orbitas precisas: Serviço IGS

O Serviço Internacional de GPS (IGS - International GPS Service) fornece dados e produtos GPS de grande qualidade em tempo quase real com vista ao apoio da utilização do GPS em diferentes áreas da engenharia e estudos científicos. Este serviço adquire, armazena e distribui conjuntos de dados de observações GPS os quais podem ser utilizados, por exemplo, no desenvolvimento das soluções ITRF, na monitorização das deformações da Terra, na determinação das orbitas de satélites, etc.

Relativamente aos produtos que disponibiliza, interessa-nos, por agora, o caso das orbitas, as quais são disponibilizadas em função da semana GPS. Podemos encontramos três tipos:

- Finais
- Rapidos
- Ultra-rápidos

#### Passo 1: Conversão de datas

Como as orbitas são disponibilizadas em função da semana GPS é necessário, converter o nosso tempo civil em semana GPS. Esta conversão pode ser feita utilizando uma folha de cálculo ou então recorrendo a algum serviço que disponibilize esta conversão. É o caso do <u>sopac.ucsd.edu/scripts/convertDate.cgi</u>

| SOPAC GPS Date Converter    |            |  |  |  |  |  |
|-----------------------------|------------|--|--|--|--|--|
| Give New Day:<br>2011 10 15 |            |  |  |  |  |  |
| Prior Entry Results         | :          |  |  |  |  |  |
| GPS Week + Day Of Week:     | 1657 6     |  |  |  |  |  |
| Year + Day of Year:         | 2011 288   |  |  |  |  |  |
| Modified Julian Day:        | 55849      |  |  |  |  |  |
| Decimal Year:               | 2011.7877  |  |  |  |  |  |
| Year, Month, Day:           | 2011 10 15 |  |  |  |  |  |
|                             |            |  |  |  |  |  |

Passo 2: Descarregamento dos ficheiros

igscb.jpl.nasa.gov/components/prods\_cb.html

This table indicates the most recent IGS ephemeris found by this server for recent days:

 $\mathbb{R}$ 

|          |             |              | Day of the Week |              |              |              |                |                |  |  |
|----------|-------------|--------------|-----------------|--------------|--------------|--------------|----------------|----------------|--|--|
|          |             | S            | Μ               | Т            | W            | Th           | F              | S              |  |  |
| GPS Week | <u>1657</u> | <u>Rapid</u> | <u>Rapid</u>    | <u>Rapid</u> | <u>Rapid</u> | <u>Rapid</u> | <u>Ultra18</u> | <u>Ultra06</u> |  |  |
|          | <u>1656</u> | <u>Rapid</u> | <u>Rapid</u>    | <u>Rapid</u> | <u>Rapid</u> | <u>Rapid</u> | <u>Rapid</u>   | <u>Rapid</u>   |  |  |

### IGS Final Orbit available for GPS weeks:

| 1650 | 1651        | 1652 | 1653 | 1654 | 1655 |      |      |      |             |
|------|-------------|------|------|------|------|------|------|------|-------------|
| 1640 | 1641        | 1642 | 1643 | 1644 | 1645 | 1646 | 1647 | 1648 | <u>1649</u> |
| 1630 | 1631        | 1632 | 1633 | 1634 | 1635 | 1636 | 1637 | 1638 | <u>1639</u> |
| 1620 | 1621        | 1622 | 1623 | 1624 | 1625 | 1626 | 1627 | 1628 | 1629        |
| 1610 | <u>1611</u> | 1612 | 1613 | 1614 | 1615 | 1616 | 1617 | 1618 | <u>1619</u> |
| 1600 | 1601        | 1602 | 1603 | 1604 | 1605 | 1606 | 1607 | 1608 | 1609        |
| 1590 | <u>1591</u> | 1592 | 1593 | 1594 | 1595 | 1596 | 1597 | 1598 | <u>1599</u> |
| 1580 | 1581        | 1582 | 1583 | 1584 | 1585 | 1586 | 1587 | 1588 | 1.589       |

# Anexo 2: Observações GPS da estação fixa

1º Caso Utilizando a rede servir

# Anexo 3: Geração do formato RINEX: teqc

# Anexo 4: Conversão do formato sp3: sp3c2sp3a

Para convertermos as orbitas precisas em formato